## 通貨ペア毎の初期値設定①

【通貨ペア毎の初期値設定】画面では、注文時のLot数などの初期値を通貨ペアごとに設定することができます。

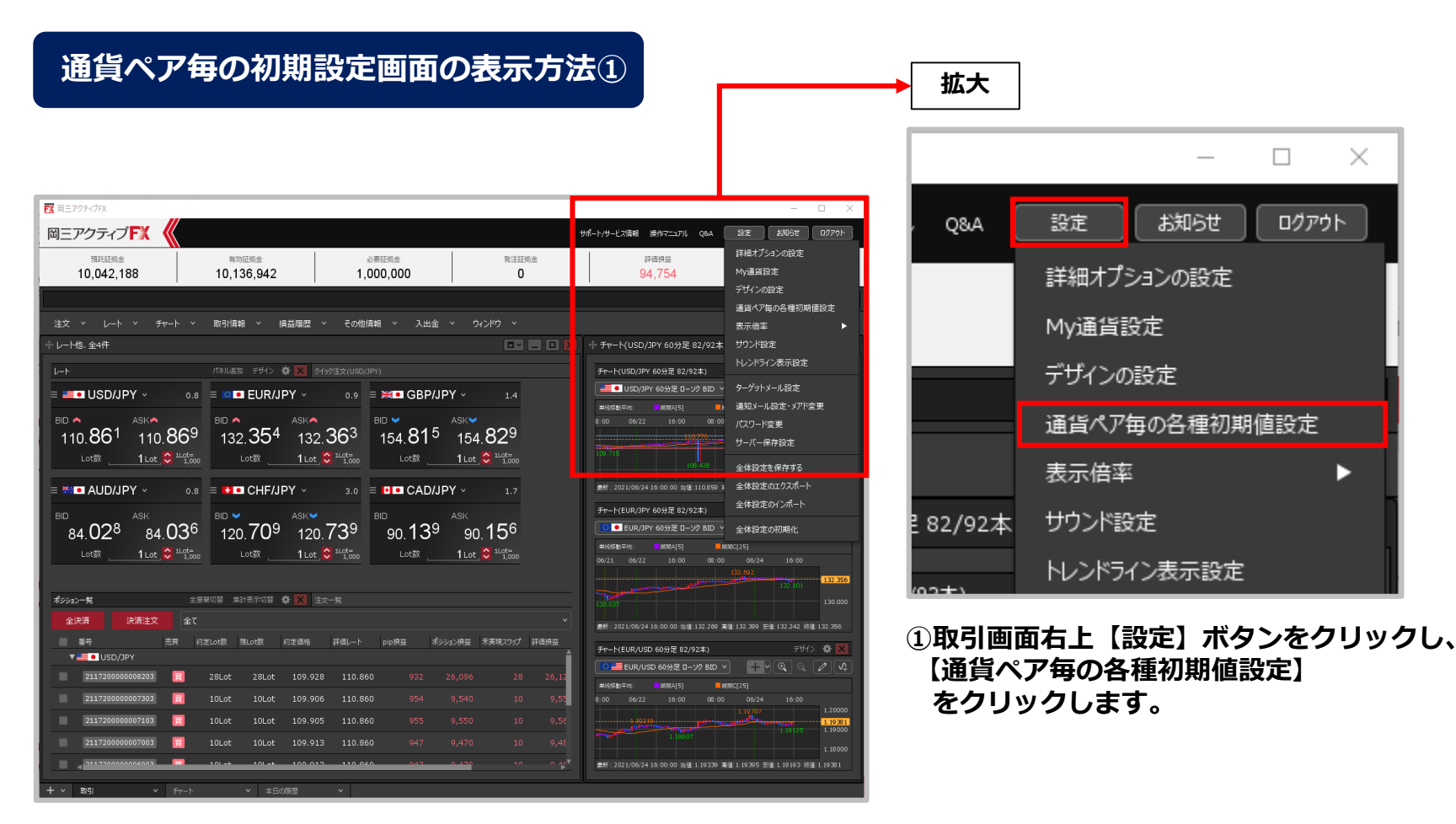

## 通貨ペア毎の初期値設定②

### 通貨ペア毎の初期設定画面の表示方法②

| 通 | 通貨ペア毎の各種初期値設定 |   |        |   |        |         |     |     |      |         | X    |
|---|---------------|---|--------|---|--------|---------|-----|-----|------|---------|------|
|   | 通貨ペア          | ^ | 基準Lot数 |   | 許容スリップ | 許容スプレッド | 指値幅 |     | 逆指値幅 | トレール幅   |      |
|   | USD/JPY       |   |        | 1 | 50     |         |     | 500 | 500  | 500     | Î    |
|   | EUR/JPY       |   |        | 1 | 50     |         |     | 500 | 500  | 500     | L    |
|   | GBP/JPY       |   |        | 1 | 50     |         |     | 500 | 500  | 500     |      |
|   | AUD/JPY       |   |        | 1 | 50     |         |     | 500 | 500  | 500     |      |
|   | NZD/JPY       |   |        | 1 | 50     |         |     | 500 | 500  | 500     |      |
|   | CAD/JPY       |   |        | 1 | 50     |         |     | 500 | 500  | 500     |      |
|   | CHF/JPY       |   |        | 1 | 50     |         |     | 500 | 500  | 500     |      |
|   | 7∆R /1D∨      |   |        | 1 | 50     |         |     | 500 | 500  | 500     | T    |
|   | 既定値に戻す        |   | 一括変更   | 1 |        |         |     |     | 決    | t trite | IL I |

(通貨ペア毎の初期値設定) 画面が表示されました。

Copyright(c) Okasan Securities Co., Ltd. All Rights Reserved.

# 通貨ペア毎の初期値設定③

### 通貨ペア毎の初期設定画面の概要① 【基準Lot数】

| 通 | 通貨ペア毎の各種初期値設定 |       |    |        |         |     |      |         |  |  |
|---|---------------|-------|----|--------|---------|-----|------|---------|--|--|
|   | 通貨ペア          | 基準Lot | 数  | Ŧ容スリップ | 許容スプレッド | 指値幅 | 逆指値幅 | トレール幅   |  |  |
|   | USD/JPY       |       | 1  | 50     |         | 500 | 500  | 500     |  |  |
|   | EUR/JPY       |       | 1  | 50     |         | 500 | 500  | 500     |  |  |
|   | GBP/JPY       |       | 1  | 50     |         | 500 | 500  | 500     |  |  |
|   | AUD/JPY       |       | 1  | 50     |         | 500 | 500  | 500     |  |  |
|   | NZD/JPY       |       | 1  | 50     |         | 500 | 500  | 500     |  |  |
|   | CAD/JPY       |       | 1  | 50     |         | 500 | 500  | 500     |  |  |
|   | СНҒ/ЈРҮ       |       | 1  | 50     |         | 500 | 500  | 500     |  |  |
|   | 7∆R /זס∨      |       | 1  | 50     |         | 500 | 500  | 500 7   |  |  |
|   | 既定値に戻す        | 一括    | 変更 |        |         |     | 決    | হ কাশ্য |  |  |

ストリーミング注文時の許容スリップの 初期値を設定することができます。

設定したい通貨ペアの数値をクリックする と、入力画面が表示されます。 入力欄に数字を直接入力するか、 下部の入力補助ボタンで入力し、 【OK】ボタンをクリックします。

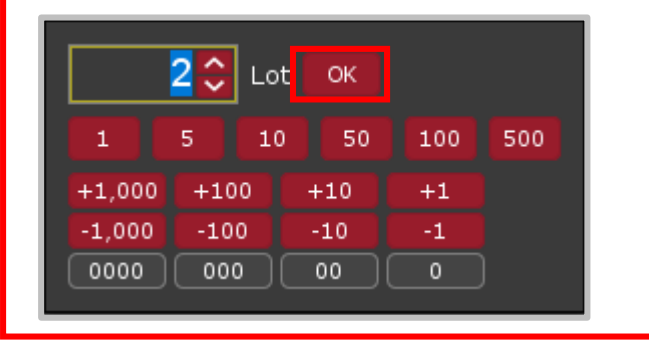

# 通貨ペア毎の初期値設定④

通貨ペア毎の初期設定画面の概要②

【許容スリップ】 【指値幅】 【逆指値幅】 【トレール幅】

| 通 | 皆ペア毎の各   | 種衫 | 刃期値設定  | 1      | 2       | 3   | 4     | 5      | ×    |
|---|----------|----|--------|--------|---------|-----|-------|--------|------|
|   | 通貨ペア     |    | 基準Lot数 | 許容スリップ | 許容スプレッド | 指値幅 | 逆指値幅  | トレール幅  |      |
|   | USD/JPY  |    | 1      | 50     |         | 500 | 500   | 500    | Î    |
|   | EUR/JPY  |    | 1      | 50     |         | 500 | 500   | 500    |      |
|   | GBP/JPY  |    | 1      | 50     |         | 500 | 500   | 500    |      |
|   | AUD/JPY  |    | 1      | 50     |         | 500 | 500   | 500    |      |
|   | NZD/JPY  |    | 1      | 50     |         | 500 | 500   | 500    |      |
|   | CAD/JPY  |    | 1      | 50     |         | 500 | 500   | 500    |      |
|   | СНҒ/ЈРҮ  |    | 1      | 50     |         | 500 | 500   | 500    |      |
|   | 74R /10V |    | 1      | 50     |         | 500 | 500   | 500    | v    |
|   | 既定値に戻す   | 5  | 一括変更   |        |         |     | <br>决 | 定 trンセ | IL I |

※【許容スリップ】【許容スプレッド】【指値幅】【逆指値幅】 【トレール幅】の入力の単位はpipsです。

例) USD/JPY:50銭の場合…500pips、3銭の場合…30pips 例) EUR/USD:0.01000の場合…1000pips、0.00300の場合…300pips

ストリーミング注文時の許容スリップの 初期値を設定することができます。 ストリーミング注文時の許容スプレッド 2 の初期値を設定することができます。 🕄 指値注文時(決済pip差含む)の指値幅の 初期値を設定することができます。 4 逆指値注文時(決済pip差含む)の逆指 値幅の初期値を設定することができます。 トレール注文時(決済pip差含む)のト レール幅の初期値を設定することができ ます。 変更したい通貨ペアの数値をクリックすると 入力画面が表示されます。入力欄に数字を 直接入力するか、下部の入力補助ボタンで 入力し、【OK】ボタンをクリックします。 500 🗘 рірз ок +100 +1.000+10+1-1.000 -100 -10 -1 0000 000 00 0

# 通貨ペア毎の初期値設定⑤

通貨ペア毎の初期設定画面の概要③

#### 【規定値に戻す】【一括変更】【決定】【キャンセル】

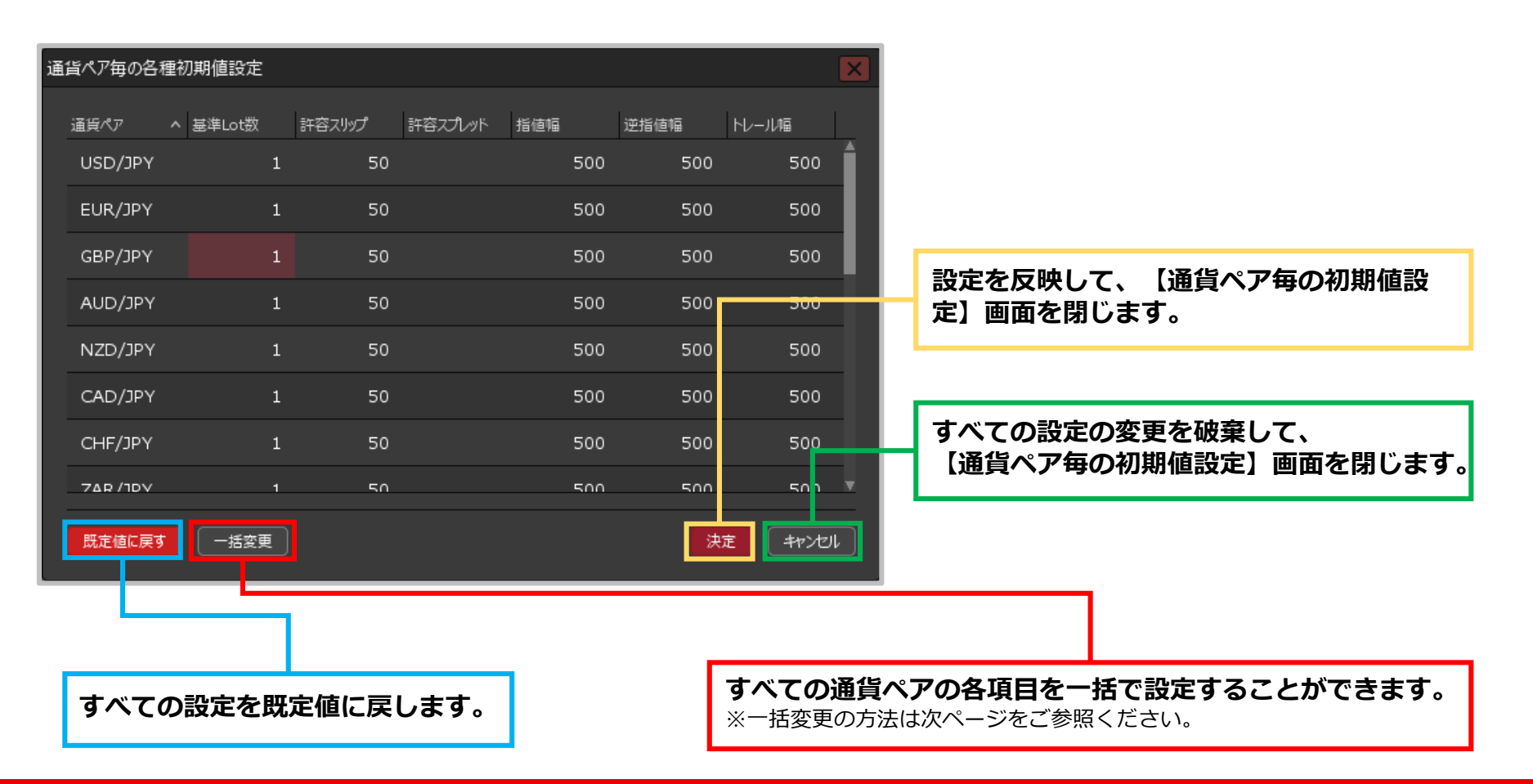

#### Copyright(c) Okasan Securities Co., Ltd. All Rights Reserved.

# 通貨ペア毎の初期値設定 / 一括変更①

### 全ての通貨ペアの各項目を、一括で変更することができます。

### 一括変更の方法①

| 通 | 通貨ペア毎の各種初期値設定 🛛 🔀 |          |   |        |         |     |     |      |        |     |
|---|-------------------|----------|---|--------|---------|-----|-----|------|--------|-----|
|   | 通貨ペア              | ∧ 基準Lot数 |   | 許容スリップ | 許容スプレッド | 指値幅 |     | 逆指値幅 | トレール幅  |     |
|   | USD/JPY           |          | 1 | 50     |         |     | 500 | 500  | 500    | Î   |
|   | EUR/JPY           |          | 1 | 50     |         |     | 500 | 500  | 500    |     |
|   | GBP/JPY           |          | 1 | 50     |         |     | 500 | 500  | 500    |     |
|   | AUD/JPY           |          | 1 | 50     |         |     | 500 | 500  | 500    |     |
|   | NZD/JPY           |          | 1 | 50     |         |     | 500 | 500  | 500    |     |
|   | CAD/JPY           |          | 1 | 50     |         |     | 500 | 500  | 500    |     |
|   | СНҒ/ЈРҮ           |          | 1 | 50     |         |     | 500 | 500  | 500    |     |
|   | 7∆R /10∨          |          | 1 | 50     |         |     | 500 | 500  | 500    | Ŧ   |
|   | 既定値に戻す            | 一括変更     | E |        |         |     |     | 決    | ŧ +772 | L I |

|         |        | ×     |
|---------|--------|-------|
| 基準Lot数  | 1      |       |
| 許容スリップ  | 50     |       |
| 許容スプレッド |        |       |
| 指値幅     | 500    |       |
| 逆指幅     | 500    |       |
| トレール幅   | 500    |       |
|         | 一括変更する | キャンセル |
|         |        |       |

【一括変更】 ボタンをクリックします。

②変更画面が表示されます。 一括で変更したい項目をクリックします。 ※ここでは【基準Lot数】をクリックします。

# 通貨ペア毎の初期値設定 / 一括変更②

### 一括変更の方法②

|         | X               |     |     |
|---------|-----------------|-----|-----|
| 基準Lot数  | Lot OK          |     |     |
| 許容スリップ  | 1 5 10 50       | 100 | 500 |
|         | +1,000 +100 +10 | +1  |     |
| 許容スプレッド | -1,000 -100 -10 | -1  |     |
| 指値幅     |                 |     | J   |
| 逆指幅     | 500             |     |     |
| トレール幅   | 500             |     |     |
|         | 一括変更するキャンセル     |     |     |
|         |                 |     |     |

③入力画面が表示されます。入力欄に直接数値を入力 するか、下部の入力補助ボタンで入力し、 【OK】ボタンをクリックします。

|         |        | ×     |
|---------|--------|-------|
|         |        |       |
| 基準Lot数  | 2      |       |
| 許容スリップ  | 50     | •     |
| 許容スプレッド |        |       |
| 指値幅     | 500    |       |
| 逆指幅     | 500    |       |
| トレール幅   | 500    |       |
|         |        |       |
|         | 一括変更する | 47×11 |

④入力した数値が表示されました。
各項目の数値を入力したら、
【一括変更する】ボタンをクリックします。

通貨ペア毎の初期値設定 / 一括変更③

### 一括変更の方法③

| 通貨ペア毎の各種初期値設定 |                 |        |        |         |     |      |        |    |  |
|---------------|-----------------|--------|--------|---------|-----|------|--------|----|--|
|               | ፲፱ <b>℃</b> ァ ^ | 基準Lot数 | 許容スリップ | 許容スプレッド | 指値幅 | 逆指値幅 | トレール幅  |    |  |
|               | USD/JPY         | 2      | 50     |         | 500 | 500  | 500    | Â. |  |
|               | EUR/JPY         | 2      | 50     |         | 500 | 500  | 500    |    |  |
|               | GBP/JPY         | 2      | 50     |         | 500 | 500  | 500    |    |  |
|               | AUD/JPY         | 2      | 50     |         | 500 | 500  | 500    |    |  |
|               | NZD/JPY         | 2      | 50     |         | 500 | 500  | 500    |    |  |
|               | CAD/JPY         | 2      | 50     |         | 500 | 500  | 500    |    |  |
|               | СНҒ/ЈРҮ         | 2      | 50     |         | 500 | 500  | 500    |    |  |
|               | 74R /10V        | 2      | 50     |         | 500 | 500  | 500    | v  |  |
|               | 既定値に戻す          | 一括変更   |        |         |     | 決起   | E +77U | L  |  |

⑤全通貨ペアの数値が変更されました。 【OK】ボタンをクリックすると、変更が適用されます。

Copyright(c) Okasan Securities Co.,Ltd. All Rights Reserved.